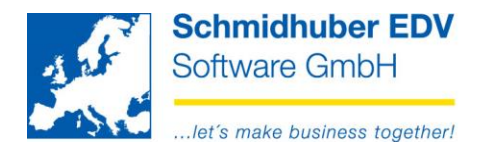

## **Download and install Update EUROFIB**

With this new feature download and installation of EUROFIB updates can be started directly from the software.

## **Contents**

| Help =>install update                                                |   | 2 |
|----------------------------------------------------------------------|---|---|
| Topic "license": information and registration on our newsletter      | 3 |   |
| Topic "Euro News": Which changes are there within the update?        | 4 |   |
| Topic "logged in user": Only one user is allowed to be logged in     | 5 |   |
| Topic "Update": The following updates are available                  | 6 |   |
| Download/install update                                              |   | 7 |
| If you receive the following Note / error:                           |   | 8 |
| The current license is not installed.                                |   |   |
| For an automatic update installation more database rights are needed | 9 |   |

#### Page 1 from 10

Schmidhuber EDV Software Gesellschaft m.b.H. | Schöpfleuthnergasse 22 | A-1210 Wien

Tel +43 1 2700531 Fax +43 1 2700535 www.schmidhuber.com

Bank Austria KN 609482500 | BLZ 12000 | BIC BKAUATWW

IBAN AT111200000609482500

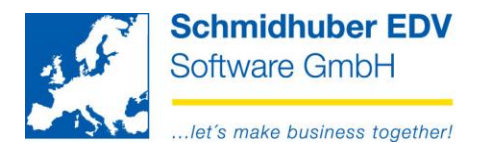

# Help =>install update

If you don't see this menu item, you don't have the necessary right (= role). Please ask the responsible "SUPERVISOR" that your EuroFib user get this right.

You see the following screen/mask:

| automatisches L                                                                   | Jpdate 📃 🗉 💌                                    |  |  |  |
|-----------------------------------------------------------------------------------|-------------------------------------------------|--|--|--|
| Lizenz                                                                            |                                                 |  |  |  |
| License 10048                                                                     | demo                                            |  |  |  |
| name Schmidhuber EDV Software Ges.m.b.H.                                          | für Newsletter anmelden 📼                       |  |  |  |
| Wartungsvertrag 🗹 01.01.2000 — 31.12.299                                          | 9                                               |  |  |  |
| EuroNews                                                                          | angemeldete Benutzer                            |  |  |  |
| Eurofib News (available in actual update)                                         | Session Workstation user client                 |  |  |  |
| from V7.2.1549                                                                    | SUPERVISOR (1) 1 / 15                           |  |  |  |
| News (Posting online)                                                             |                                                 |  |  |  |
| from V7.2.1548                                                                    |                                                 |  |  |  |
|                                                                                   | <                                               |  |  |  |
| U                                                                                 | odate                                           |  |  |  |
| Version<br>V7.2.1548 (04.12.2015 / 14:37:37) update available (not supported: Win | Beschreibung dows Server 2003, SQL-Server 2000) |  |  |  |
|                                                                                   | Herunterladen                                   |  |  |  |

#### Page 2 from 10

Schmidhuber EDV Software Gesellschaft m.b.H. | Schöpfleuthnergasse 22 | A-1210 Wien

Tel +43 1 2700531

Bank Austria KN 609482500 | BLZ 12000 | BIC BKAUATWW

IBAN AT111200000609482500

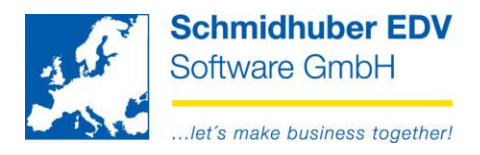

## Topic "license": information and registration on our newsletter

In the upper area (left) this page shows information about your license and the validity of your service contract. A valid service contract is required for downloading and installing the current update.

|                 |                     |                  | Lizenz     |
|-----------------|---------------------|------------------|------------|
| License         | 10048               |                  |            |
| name            | Schmidhuber EDV Sof | tware Ges.m.b.H. |            |
| Wartungsvertrag | ✓ 01.01.2000        | _                | 31.12.2999 |

If you see "login for newsletter" upper right, either no email address is stored or this email address is not registered in our newsletter in your EuroFib.

You can register in one click the e-mail address and perform the Newsletter subscribing.

|                                               |            | demo<br>für News            | lette | er anmelden [ | 2 |   |
|-----------------------------------------------|------------|-----------------------------|-------|---------------|---|---|
|                                               |            | logon                       | to i  | newsletter    |   | × |
| Form of a                                     | ddres      | • mtr                       |       | Owoman        |   |   |
| acad. title<br>first name<br>surname<br>email | •          | Thomas<br>Noll<br>tn@schmid | hub   | er.com        |   |   |
| log or                                        | 1 <b>*</b> | Close                       |       |               |   |   |

If you do not see this information, you are already registered on our newsletter. (Email address, see "Special programs => My Settings)

## Page 3 from 10

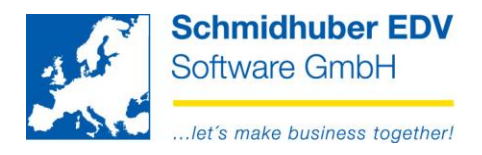

# Topic "Euro News": Which changes are there within the update?

In the middle section (left) you can see the available changes within the current update . All such changes are available in accordance with the successful installation of the update in your EuroFib version.

| EuroNews                                                                    |  |  |  |  |  |  |
|-----------------------------------------------------------------------------|--|--|--|--|--|--|
| Eurofib News (available in actual update)                                   |  |  |  |  |  |  |
| from V7.2.1549                                                              |  |  |  |  |  |  |
| News (Posting online)                                                       |  |  |  |  |  |  |
| from V7.2.1548                                                              |  |  |  |  |  |  |
| Legislative changes in Croatia from 01.01.2016 (Posting online, Account she |  |  |  |  |  |  |
|                                                                             |  |  |  |  |  |  |
|                                                                             |  |  |  |  |  |  |
|                                                                             |  |  |  |  |  |  |
|                                                                             |  |  |  |  |  |  |
|                                                                             |  |  |  |  |  |  |
|                                                                             |  |  |  |  |  |  |
|                                                                             |  |  |  |  |  |  |
|                                                                             |  |  |  |  |  |  |
|                                                                             |  |  |  |  |  |  |

#### Page 4 from 10

Schmidhuber EDV Software Gesellschaft m.b.H. | Schöpfleuthnergasse 22 | A-1210 Wien

Tel +43 1 2700531

IBAN AT111200000609482500

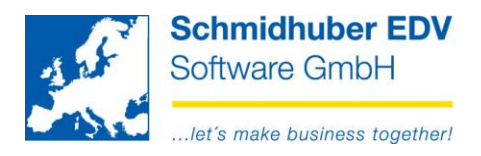

# Topic "logged in user": Only one user is allowed to be logged in

For downloading and installing an EuroFib update, only you are allowed to be logged in in EuroFib. In the middle area (right) you get an overview of all users logged in the system at the moment:

| angemeldete Benutzer            |           |                |        |  |  |  |  |
|---------------------------------|-----------|----------------|--------|--|--|--|--|
| Session Workstation user client |           |                |        |  |  |  |  |
| S8                              | WIN8-NOLL | SUPERVISOR (1) | 1 / 15 |  |  |  |  |
|                                 |           |                |        |  |  |  |  |
|                                 |           |                |        |  |  |  |  |
|                                 |           |                |        |  |  |  |  |
|                                 |           |                |        |  |  |  |  |

If you see more than one entry here, please order the closure of all EuroFib systems with the other users shown here. You can update by using the "Refresh" button at any time.

| angemeldete Benutzer            |                  |  |  |  |  |  |  |  |
|---------------------------------|------------------|--|--|--|--|--|--|--|
| Session Workstation user client |                  |  |  |  |  |  |  |  |
| 58 WIN8-NOLL SUPERVISOR (1) 1   |                  |  |  |  |  |  |  |  |
|                                 | Refresh overview |  |  |  |  |  |  |  |

| angemeldete Benutzer         |  |                  |  |  |  |  |
|------------------------------|--|------------------|--|--|--|--|
| Session Workstation Benutzer |  |                  |  |  |  |  |
| 77 WIN8-NOLL                 |  | SUPERVISOR (1)   |  |  |  |  |
|                              |  | EMail (Benutzer) |  |  |  |  |
|                              |  | EMail (Alle)     |  |  |  |  |

With the right button your are able to send an e-mail to one or all user. (menu item is inactive, if it's your own user or if there is no e-mail address under "My settings" for this user)

## Page 5 from 10

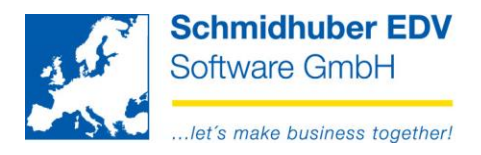

# Topic "Update": The following updates are available

At the bottom, you see the available EuroFib update. The one signed with a "green checkmark" is downloaded and installed.

version •

Program version of the update (incl. date/time) Additional important information

description

|   | Update                                                                                                   |  |  |  |  |  |
|---|----------------------------------------------------------------------------------------------------|--|--|--|--|--|
|   | Version Beschreibung                                                                                     |  |  |  |  |  |
| - | V7.2.1548 (04.12.2015 / 14:37:37) update available (not supported: Windows Server 2003, SQL-Server 2000) |  |  |  |  |  |
|   |                                                                                                    |  |  |  |  |  |
|   |                                                                                                    |  |  |  |  |  |

## Page 6 from 10

Schmidhuber EDV Software Gesellschaft m.b.H. | Schöpfleuthnergasse 22 | A-1210 Wien

Tel +43 1 2700531

Bank Austria KN 609482500 | BLZ 12000 | BIC BKAUATWW

IBAN AT111200000609482500

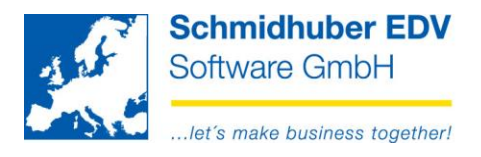

# Download/install update

Mark the required update with the "green checkmark" and click "Download".

| ĺ | Update                            |                                                                                                    |  |  |  |
|---|-----------------------------------|----------------------------------------------------------------------------------------------------|--|--|--|
|   | Version                           | Beschreibung                                                                                             |  |  |  |
|   | V7.2.1548 (04.12.2015 / 14:37:37) | V7.2.1548 (04.12.2015 / 14:37:37) update available (not supported: Windows Server 2003, SQL-Server 2000) |  |  |  |
|   |                                   |                                                                                                    |  |  |  |
|   |                                   | Herunterladen                                                                                            |  |  |  |

If the button "Download" is not able to be clicked, please check the following conditions:

- Your EuroFib topic license must be linked a valid maintenance contract (see Topic "license")
- Only one user need to be logged in in EuroFib (See the "logged in user")
- An update must be selected (see section "update")

In the following window you must enter the system requirements for the update as well as our Terms of Sale.

| Please notice t<br>for this update                                                                                             | Please notice that the system requirements have to be fullfilled<br>for this update!        |        |  |  |  |  |  |  |  |
|----------------------------------------------------------------------------------------------------|---------------------------------------------------------------------------------------------|--------|--|--|--|--|--|--|--|
| If the system ro<br>support: +43 1                                                                                             | If the system requirements are not fullfilled, please contact our<br>support: +43 1 2700531 |        |  |  |  |  |  |  |  |
| <ul> <li>The system requirements are fullfilled</li> <li>The terms und conditions have been read and accepted (GTC)</li> </ul> |                                                                                             |        |  |  |  |  |  |  |  |
|                                                                                                    |                                                                                             |        |  |  |  |  |  |  |  |
|                                                                                                    | Download - 🖌                                                                                | Cancel |  |  |  |  |  |  |  |

Then click "Download" to download.

The installation is done automatically after download.

## Page 7 from 10

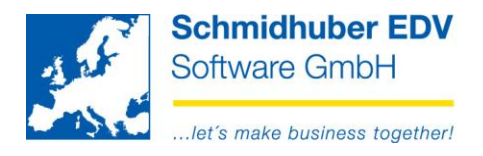

# If you receive the following Note / error:

# The current license is not installed.

If you receive the below mentioned notice message, your current license have not yet been installed on your PC.

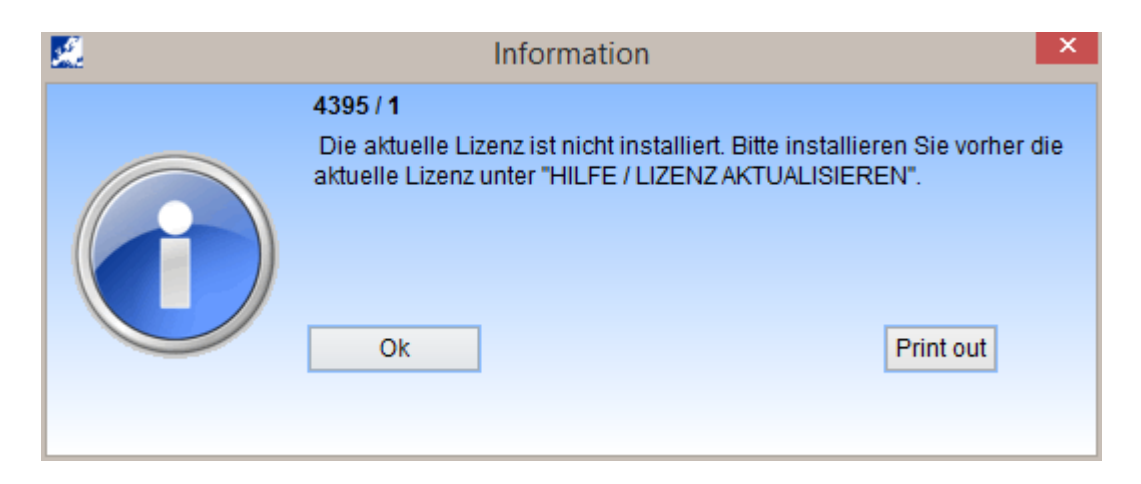

Click "Help => update License" and then click the button "Update License".

| <u></u>    | Update license  |              |            |   |                |  |  |  |
|------------|-----------------|--------------|------------|---|----------------|--|--|--|
|            | aktuelle Lizenz |              |            |   |                |  |  |  |
| License    | 10048           |              |            |   |                |  |  |  |
| name       | Schmidhuber EDV | / Software G | es.m.b.H.  |   |                |  |  |  |
| Validity   | 01.01.1900      | -            | 31.12.2099 | - | Update license |  |  |  |
| created on | 16.04.2004      |              |            |   |                |  |  |  |
| version    | V2.10           |              |            |   |                |  |  |  |
| Benutzer   | 5               |              |            |   |                |  |  |  |
| demo       |                 |              |            |   |                |  |  |  |

Start EuroFib in order that the new license file takes effect.

## Page 8 from 10

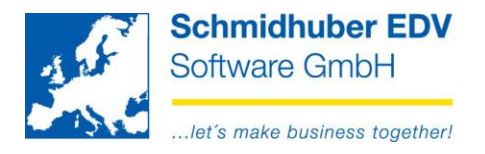

# For an automatic update installation more database rights are needed

If you receive this error message, you are missing important database rights.

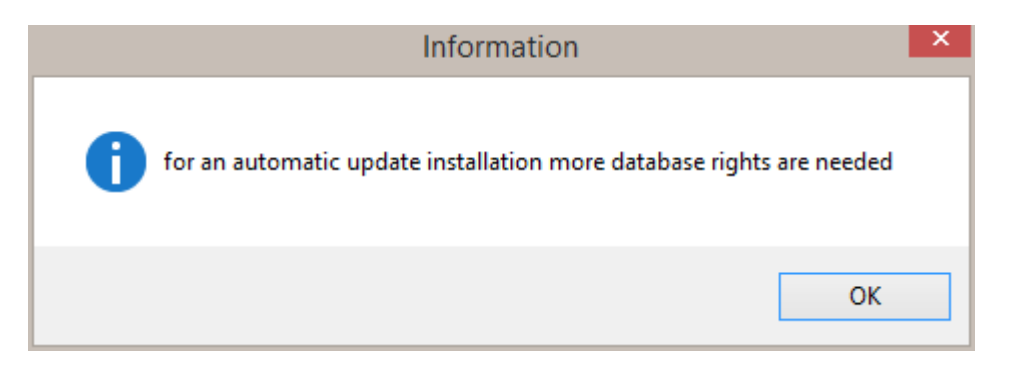

After confirming by "OK", the following screen appears depending on the database for assignment of privileges:

## • Microsoft SQL Server

| <u>.</u> |      | SQL Server                  | x |
|----------|------|-----------------------------|---|
| Rechte   |      |                             |   |
|          |      | Recht                       |   |
| E SEI    | RVER |                             |   |
|          |      |                             |   |
| l v      |      | VIEW ANY DATADASE           |   |
| ~        |      |                             |   |
|          |      |                             |   |
|          |      |                             |   |
|          |      |                             |   |
|          |      |                             |   |
|          |      |                             |   |
|          |      |                             |   |
|          |      |                             |   |
|          |      |                             |   |
|          |      |                             |   |
|          |      |                             |   |
| Art      | SC   | QL-Server Authentifizierung |   |
| Benutzer | sa   | 1                           |   |
| Passwort | ••   | Rechte anlegen              |   |
| P        |      |                             |   |

Enter password for SQL user "sa" and click "edit Rights".

In the upper area all required rights should now be active with green hook.

|              | Recht             |  |
|--------------|-------------------|--|
| 🖃 🗝 😲 SERVER |                   |  |
| <del>\</del> | CONNECT SQL       |  |
| <del>\</del> | VIEW ANY DATABASE |  |
| ······       | VIEW SERVER STATE |  |

## Page 9 from 10

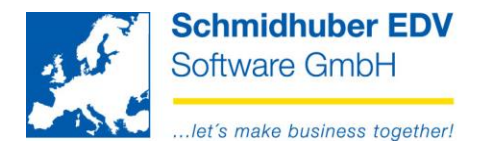

## Oracle

| <u>.</u> |             | 0              | racle  |   |                | - • ×    |
|----------|-------------|----------------|--------|---|----------------|----------|
| Rechte   |             |                |        |   |                |          |
|          |             |                | Rechte |   |                |          |
|          | Object Gran | nts            |        |   |                |          |
|          | X V\$SE     | SSION (Select) |        |   |                |          |
|          |             |                |        |   |                |          |
|          |             |                |        |   |                |          |
|          |             |                |        |   |                |          |
|          |             |                |        |   |                |          |
|          |             |                |        |   |                |          |
|          |             |                |        |   |                |          |
|          |             |                |        |   |                |          |
|          |             |                |        |   |                |          |
|          |             |                |        |   |                |          |
|          |             |                |        |   |                |          |
|          |             |                |        |   |                |          |
| Benutze  | er          | SYS            |        |   |                |          |
| Passwo   | ort         | •••••          | A      | s | SYSDBA         | <b>~</b> |
|          |             |                |        | [ | Rechte anlegen |          |
| <u> </u> |             |                |        |   |                |          |

Enter password for SQL user "SYS" and click "edit Rights".

In the upper area all required rights should now be active with green hook.

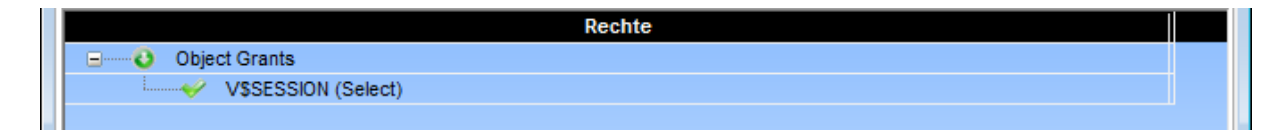

## For questions, please contact your database administrator!

## Page 10 from 10

| Tel +43 1 2700531 | office@schmidhuber.com | Bank Austria     | IBA         | AN AT111200000609482500 | Handelsgericht Wien | UID ATU15137509 |
|-------------------|------------------------|------------------|-------------|-------------------------|---------------------|-----------------|
| Fax +43 1 2700535 | www.schmidhuber.com    | KN 609482500 BL2 | Z 12000 BIC | BKAUATWW                | FN 59 084 p         | DVR 0932400     |